## JMerise

Activité 1 – le dictionnaire de données

## Démarrage

Lancez JMerise Accédez au menu Merise/Dictionnaire de données (1) :

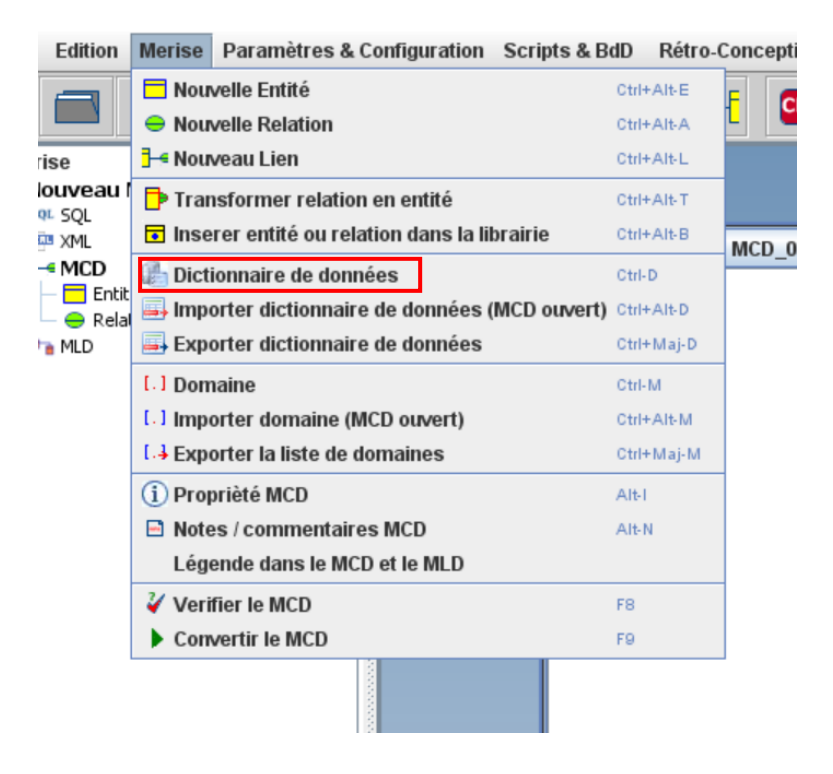

## Saisie

En vous aidant des copies d'écran ci-dessous, créez les données de notre application Stages. Copie 1 – la fenêtre Dictionnaire de données :

|     |           |                  |           | Attribut compo |         |   | 📀 Utilisation |             |
|-----|-----------|------------------|-----------|----------------|---------|---|---------------|-------------|
| Num |           | Nom              |           | Code           | type    |   | taille        | decimal Uti |
| 1   | audit_nom |                  | AUDIT_NOM |                | Varchar |   |               |             |
|     |           |                  |           |                |         |   |               |             |
|     |           |                  |           |                |         |   |               |             |
|     |           |                  |           |                |         |   |               |             |
|     |           |                  |           |                |         |   |               |             |
|     |           |                  |           |                |         |   |               |             |
|     |           |                  |           |                |         |   |               |             |
|     |           |                  |           |                |         |   |               |             |
|     |           |                  |           |                |         |   |               |             |
|     |           |                  |           |                |         |   |               |             |
|     |           |                  |           |                |         |   |               |             |
|     |           |                  |           |                |         |   |               |             |
|     |           |                  |           |                |         |   |               |             |
|     |           |                  |           |                |         |   |               |             |
|     |           |                  |           |                |         |   |               |             |
|     |           |                  |           |                |         |   |               |             |
| In  | uporter   | Attribut utilisé | Dof       | *              |         | 0 |               | +           |
| In  | porter    | Attribut utilisé | por       | <b>*</b>       |         | Ø |               | +           |

Copie 2 - les données (les données au format *int* ont une longueur de 5 caractères, les données au format *varchar* ont une longueur de 255 caractères)

| Liste des attributs : |         |  |  |  |  |
|-----------------------|---------|--|--|--|--|
| Nom                   | Туре    |  |  |  |  |
| auditeur_id           | Int     |  |  |  |  |
| auditeur_nom          | Varchar |  |  |  |  |
| auditeur_prenom       | Varchar |  |  |  |  |
| auditeur_adresse      | Varchar |  |  |  |  |
| auditeur_cp           | Int     |  |  |  |  |
| auditeur_ville        | Varchar |  |  |  |  |
| auditeur_mail         | Varchar |  |  |  |  |
| ent_id                | Int     |  |  |  |  |
| ent_raison_soc        | Varchar |  |  |  |  |
| ent_adresse           | Varchar |  |  |  |  |
| ent_cp                | Int     |  |  |  |  |
| ent_ville             | Varchar |  |  |  |  |
| ms_id                 | Int     |  |  |  |  |
| ms_nom                | Varchar |  |  |  |  |
| ms_prenom             | Varchar |  |  |  |  |
| ms_fonction           | Varchar |  |  |  |  |
| ms_mail               | Varchar |  |  |  |  |
| tut_id                | Int     |  |  |  |  |
| tut_nom               | Varchar |  |  |  |  |
| tut_prenom            | Varchar |  |  |  |  |
| tut_mail              | Varchar |  |  |  |  |
| mis_id                | Int     |  |  |  |  |
| mis_type              | Varchar |  |  |  |  |